# DIRECT RETAIL PICKUP eHARVEST Instructions

## **IMPORTANT NOTES**

- Your device must be connected to the internet to log weights for Direct Retail Pickups.
- You are logging into the Heart to Heart account on the Mid-Ohio Foodbank website. Information contained on this page is confidential and you agree not to share it by signing in.
- You cannot make any changes to reports once they are saved, so triple check your entries for accuracy before saving.
- The form accepts whole numbers only, so you will need to round up or down the weight entered accordingly.
- If a mistake is submitted, please notify Amy Caskie immediately. She will contact Mid-Ohio Foodbank to make a manual correction.

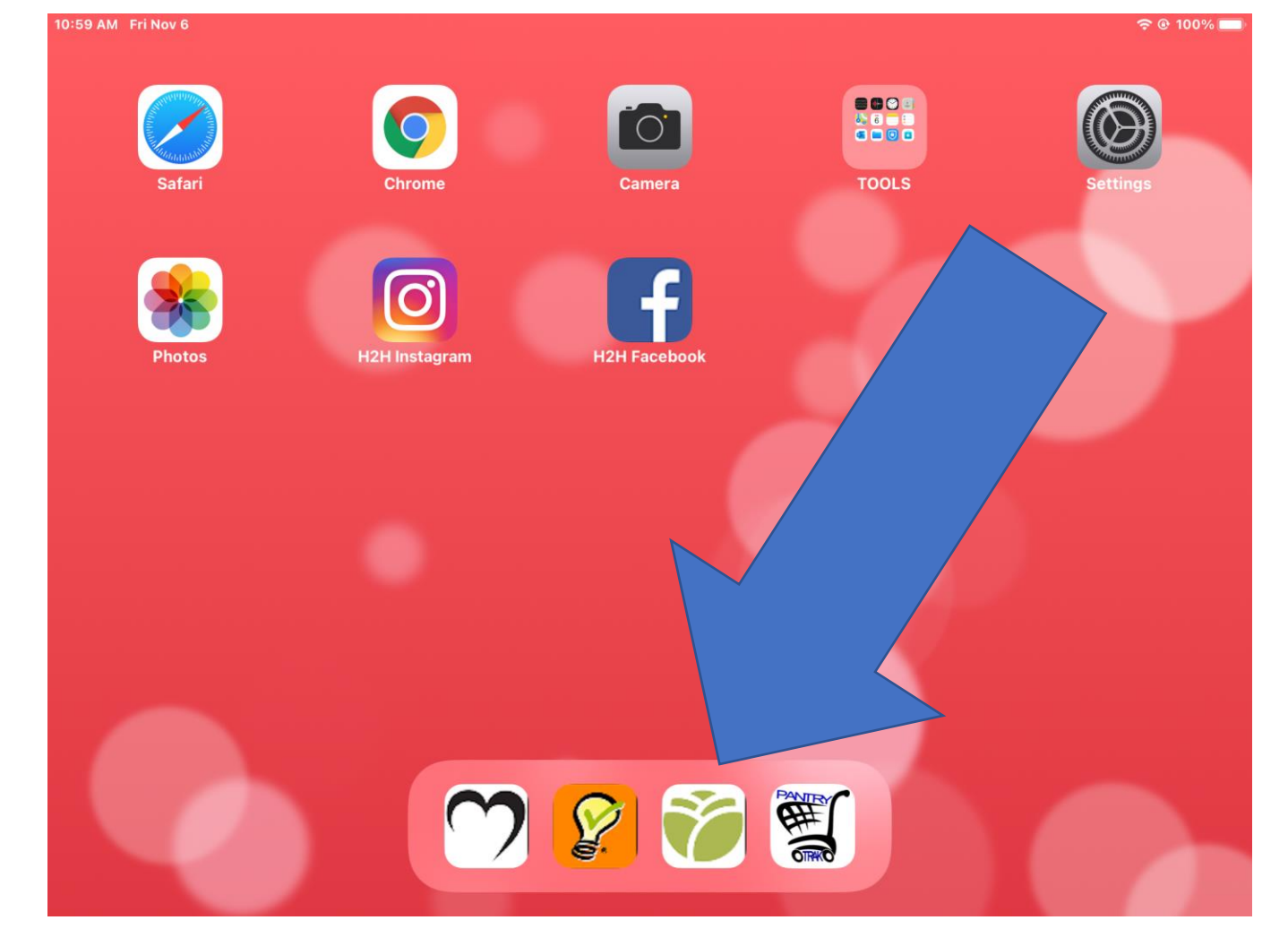

ON THE iPAD:

Find this icon in the dock on the bottom of the homescreen.

Click the icon to open eHarvest.

For computer login instructions, go to Page 11

| * Bookmarks Personal | Work           Email Extractor            PDF frage Separator           Embed Google Ab                        Cog In - Mid-Ohio Foodbank eHarvest           "Required Fields             Agency Number (e: 1002, 2128, 5009, etc.)           1042             Password*               LOG IN | The Keychai<br>should pron<br>use the save<br>password.<br>Click the blu |
|----------------------|----------------------------------------------------------------------------------------------------|--------------------------------------------------------------------------|
|                      | Updates as of 7/1/2019:<br>Updates as of 7/1/2019:<br>Log in to midohiofoodbank.org using Keychain?                                                                                                    | option.                                                                  |
|                      | Use "1042"                                                                                                    |                                                                          |

in App npt you to ed

le button h this

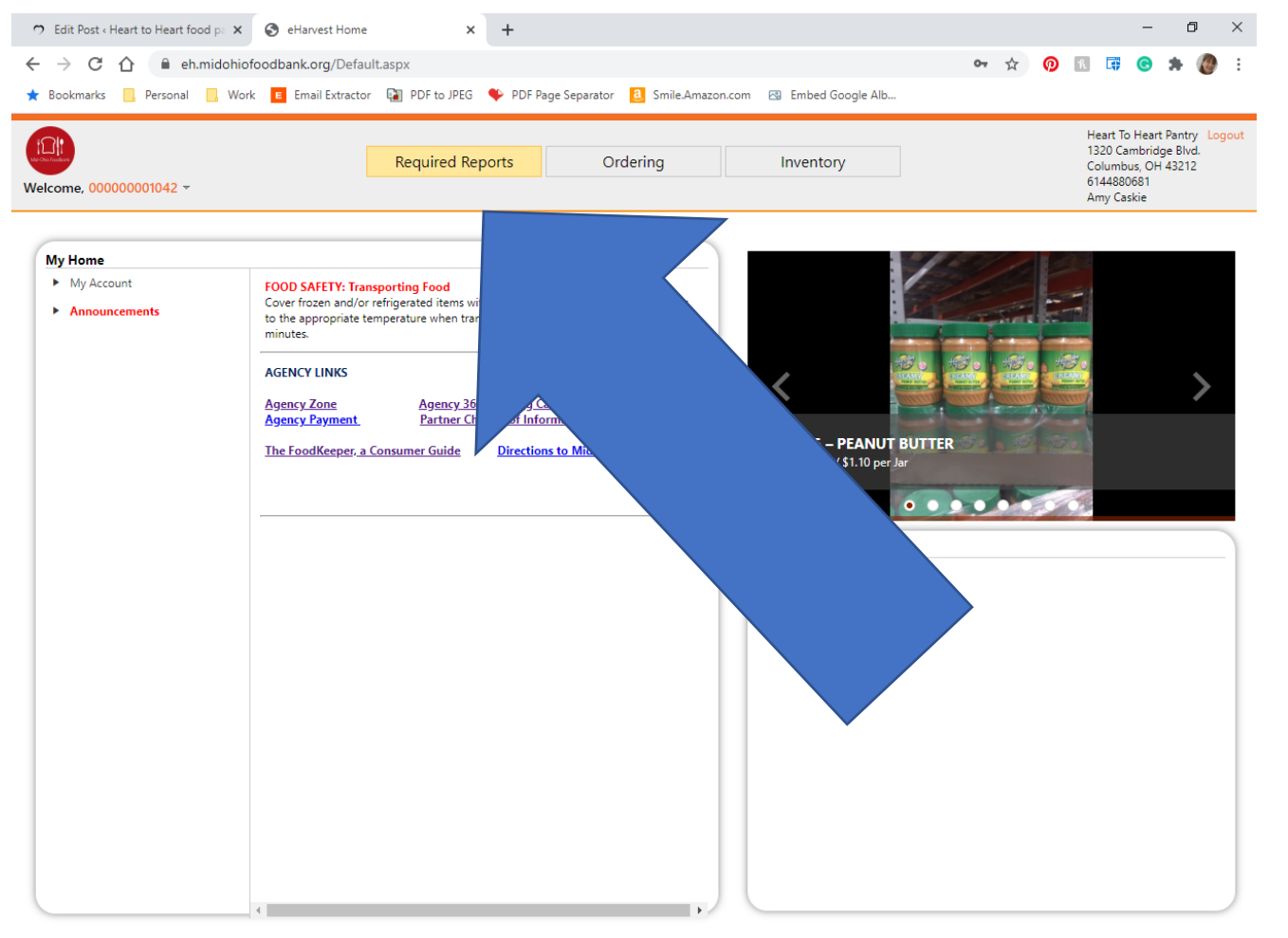

### Click "Required Reports" button from the top menu

© 2020 Mid-Ohio Foodbank - Order Department. 3960 Brookham Drive Grove City, Ohio 43123 Phone: 614-317-9702

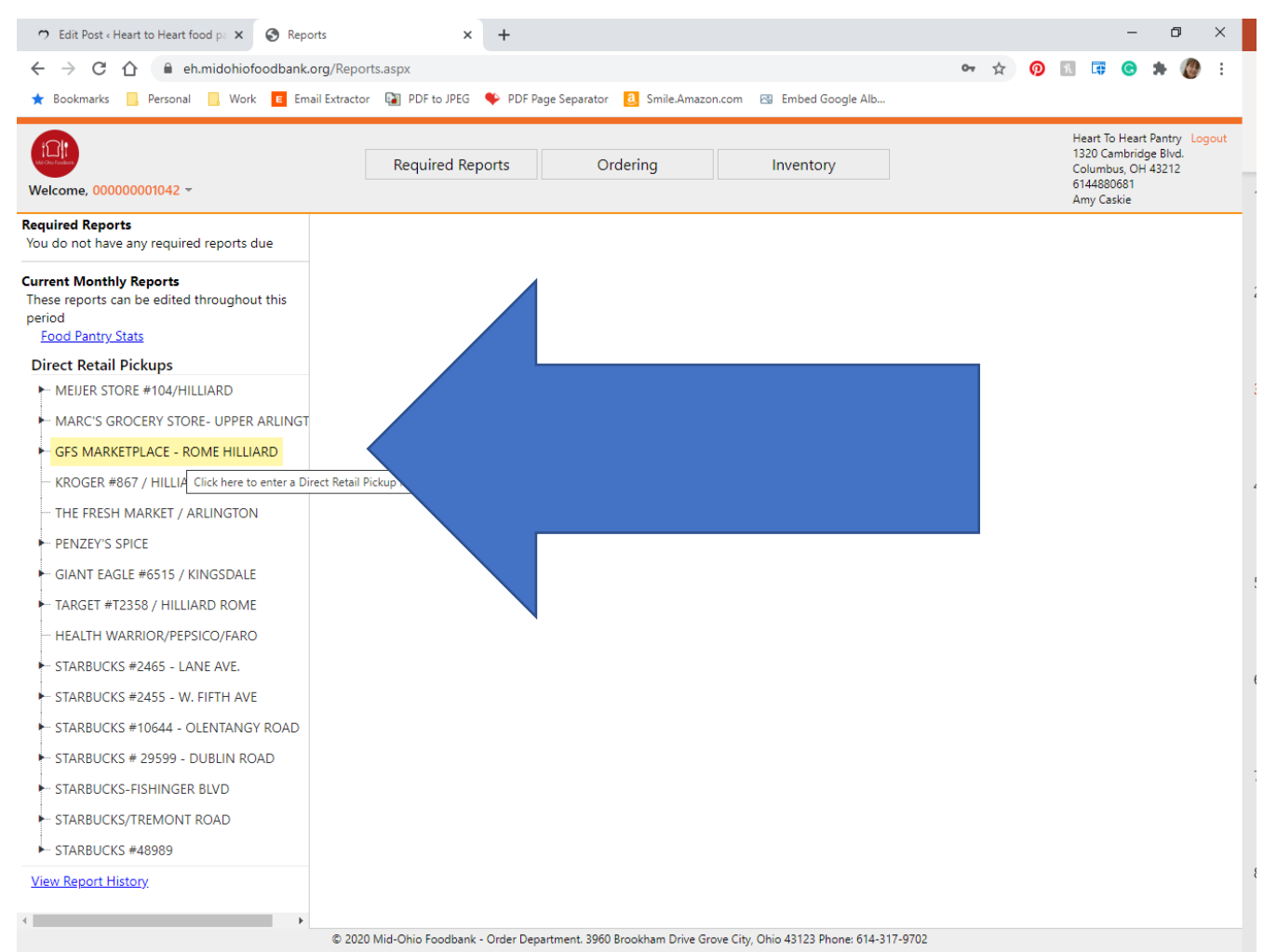

Determine the Direct Retail Pickup location. Click on the

correct store name and location to enter the data.

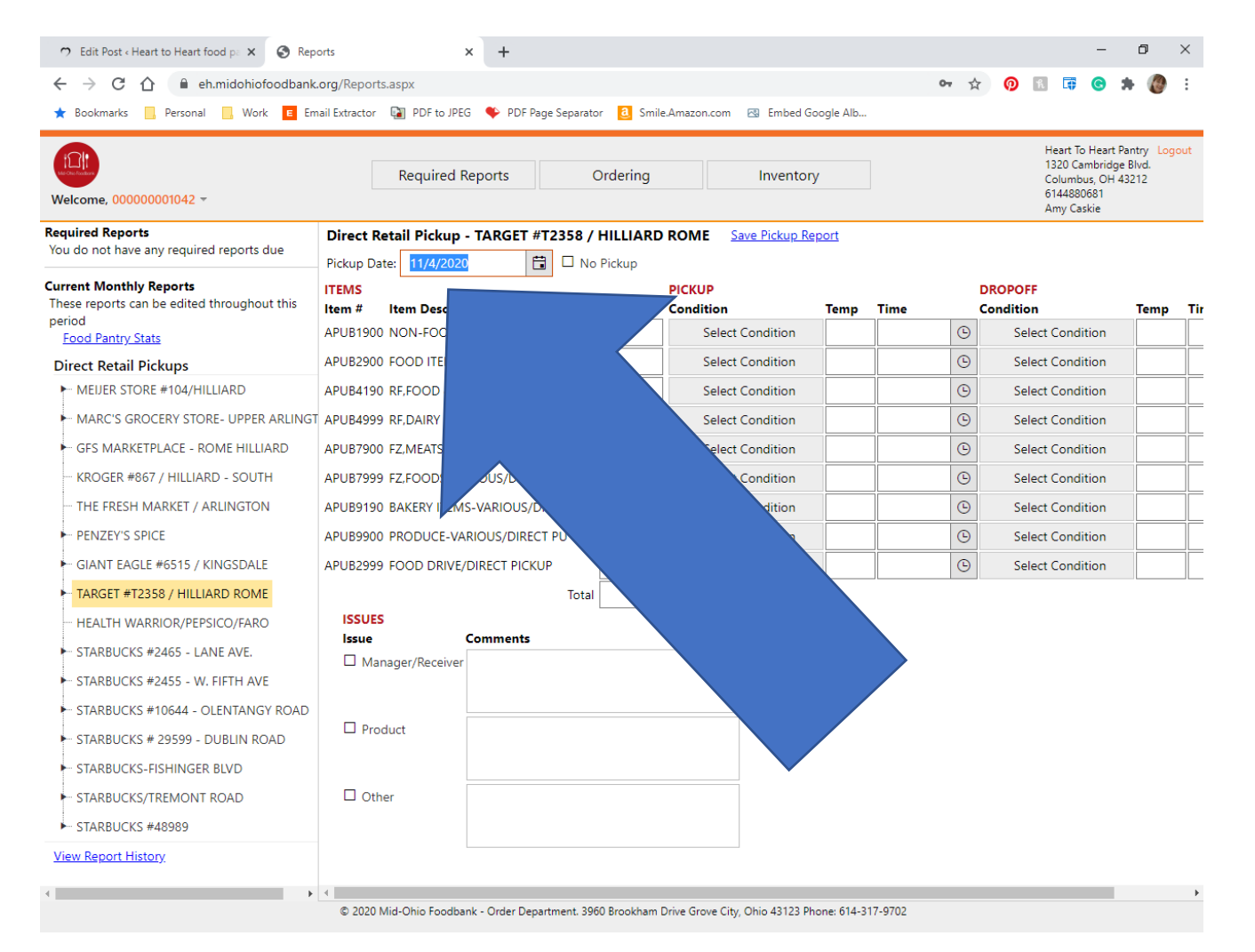

#### Enter the date.

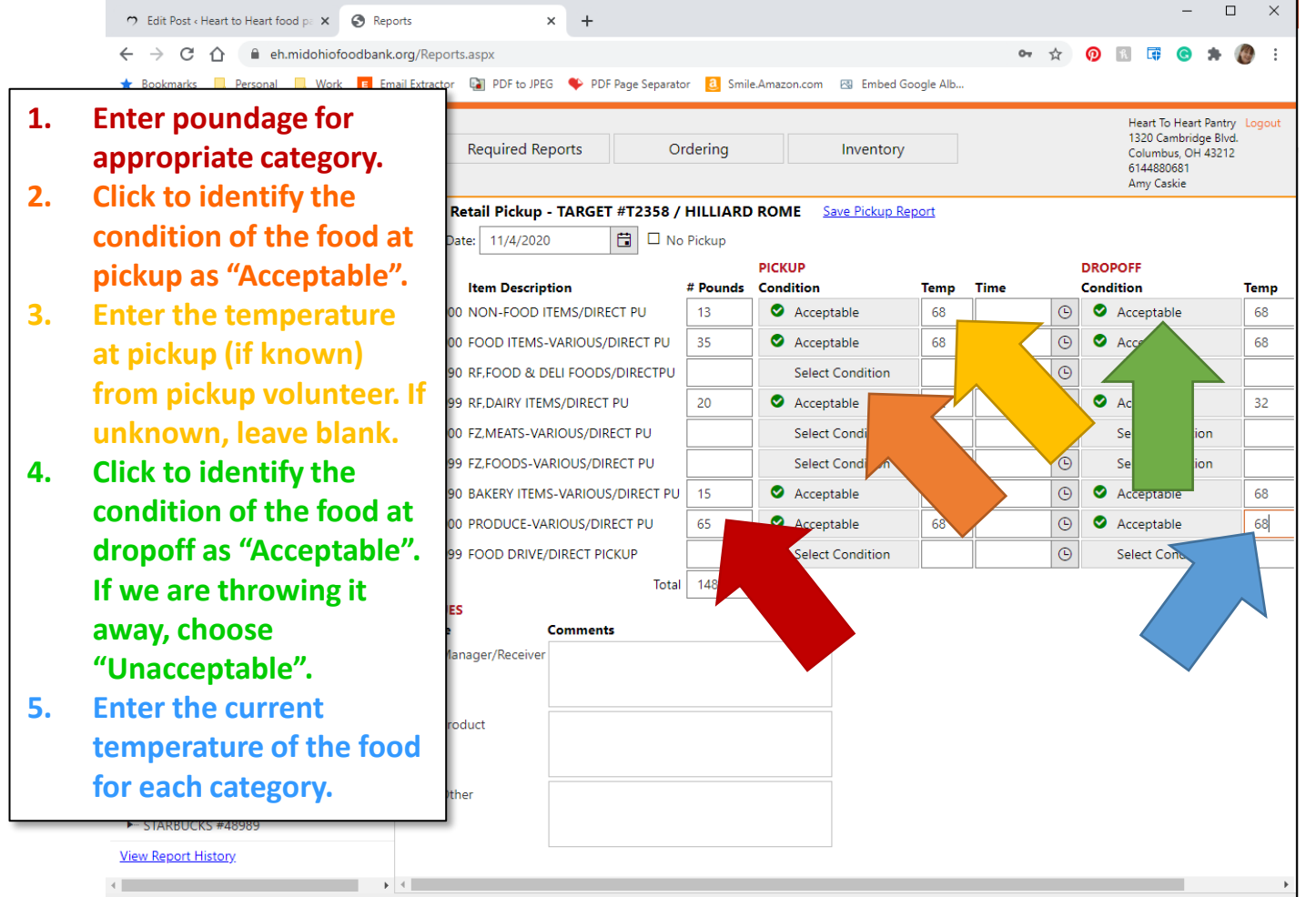

the information requested for each category following the prompts.

Complete

© 2020 Mid-Ohio Foodbank - Order Department. 3960 Brookham Drive Grove City, Ohio 43123 Phone: 614-317-9702

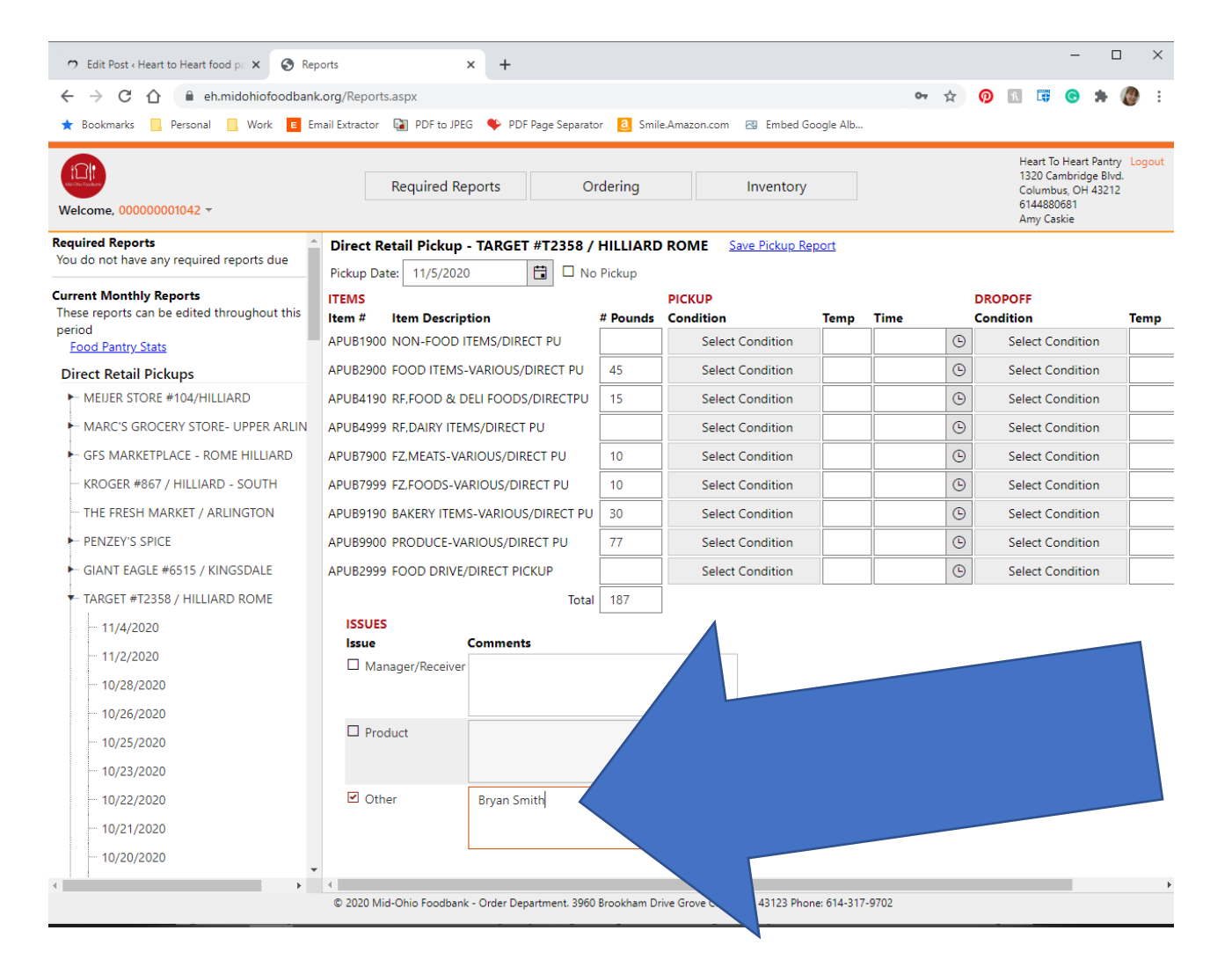

### Enter your name in the "Other" field.

This information will not be used by anyone at Mid-Ohio Foodbank. We may contact you if we have a question.

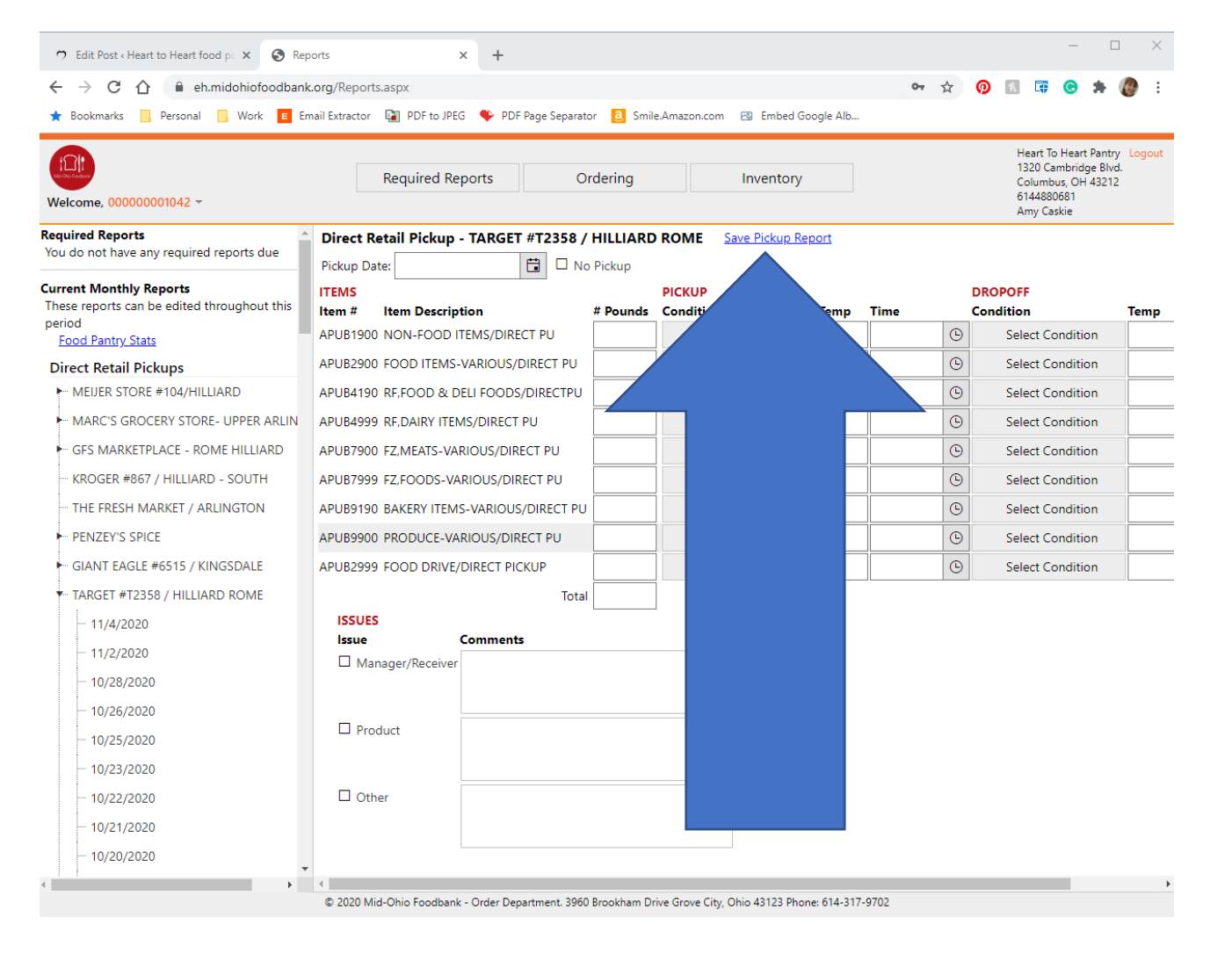

Click "Save Pickup Report" next to the store name.

#### The screen will refresh to a blank pickup report.

Once you save, you cannot make any changes to the form.

# ALTERNATE LOGIN INSTRUCTIONS for computer instead of iPad

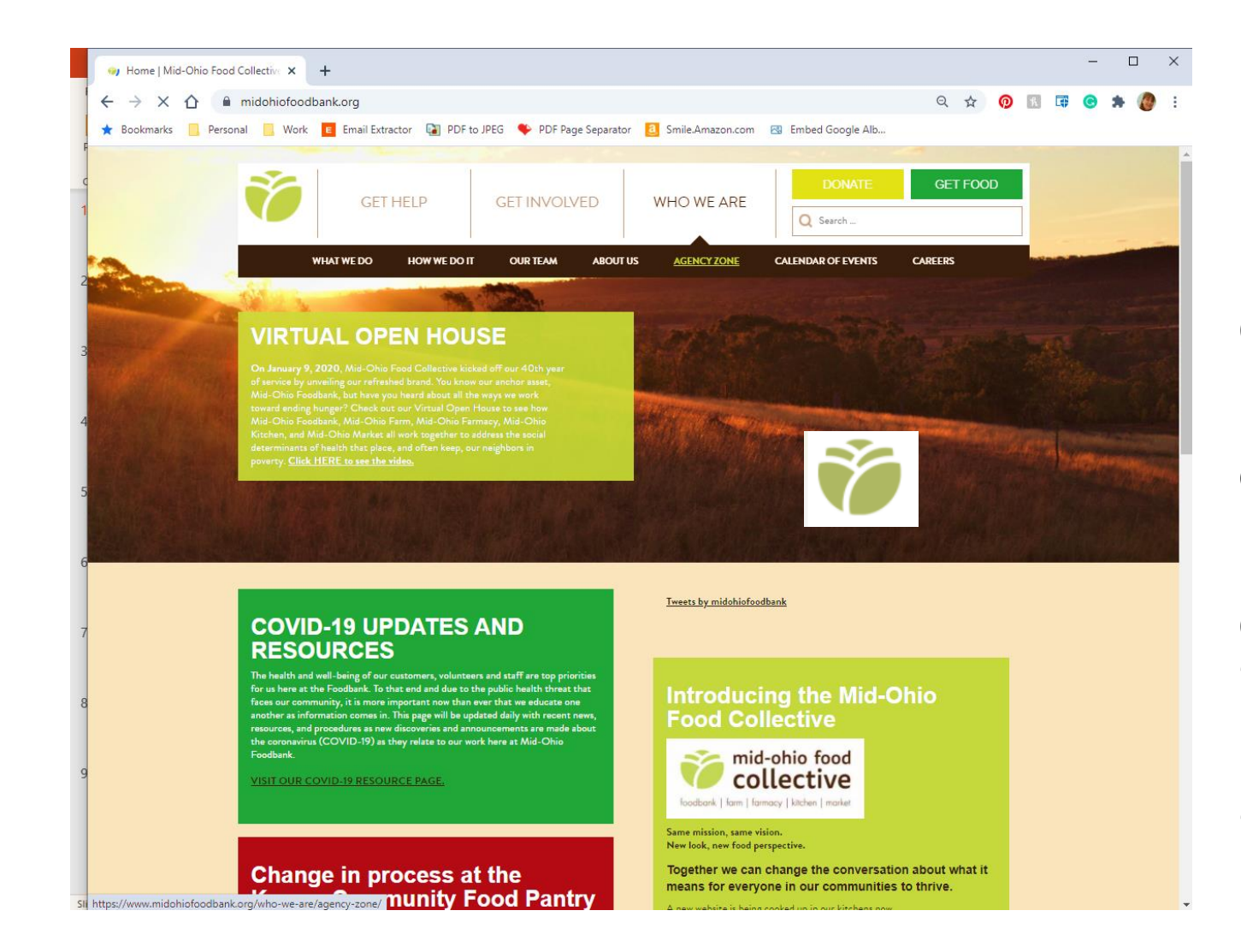

ON A COMPUTER

Open your web browser.

Go to midohiofoodbank.org

Click "Agency Zone"

Under "Who We Are"

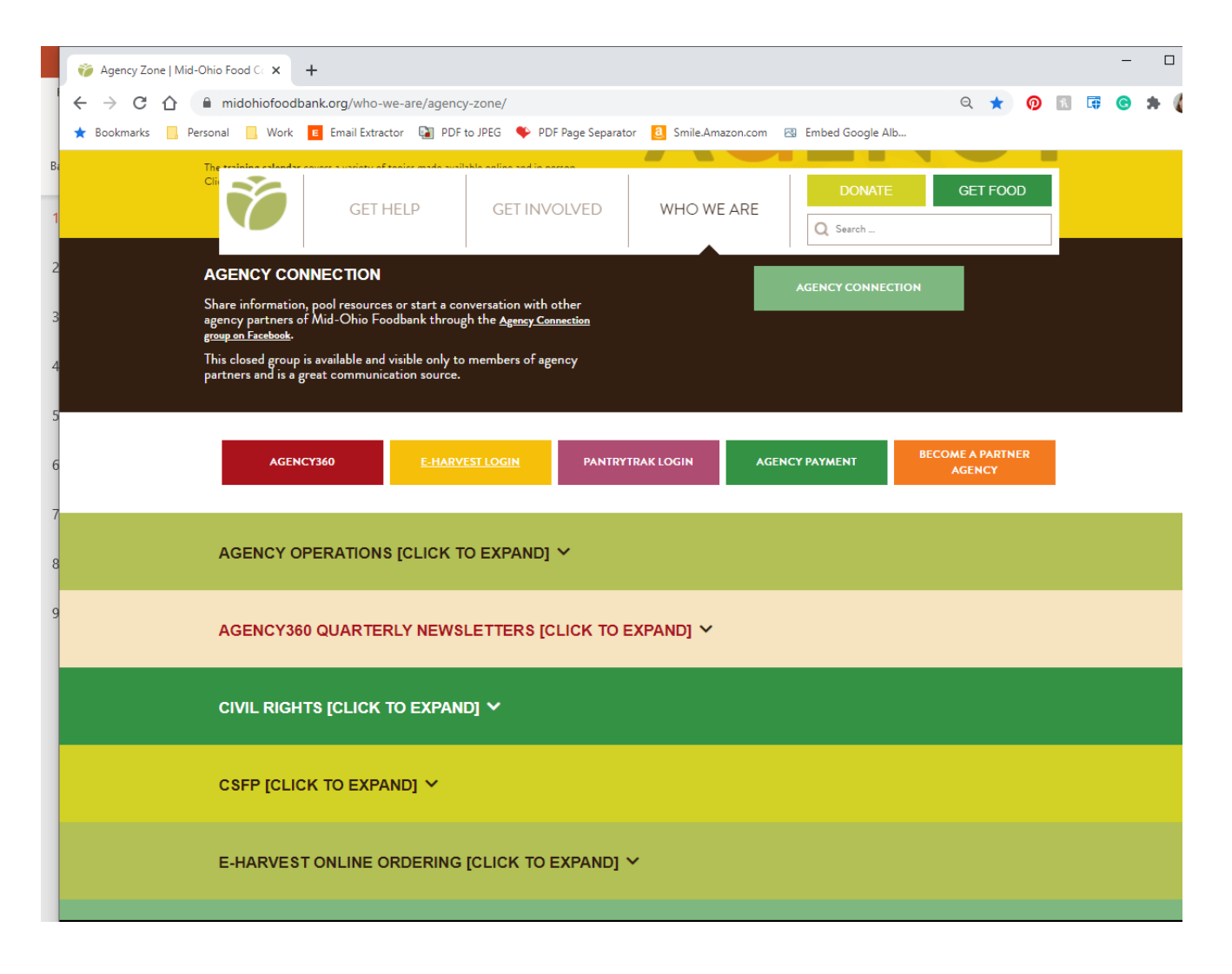

Scroll down the page until you see this.

Click the yellow "eHarvest Login" button

| ⑦ Edit Post ← Heart to Heart food pi × ③ eHarvest Login × +                                                                                                    | - 0 ×               |
|----------------------------------------------------------------------------------------------------|---------------------|
| ← → C △ ( a eh.midohiofoodbank.org/Login.aspx                                                                                                    | 아 ★ 👩 🖾 🛱 🚱 🏞 🧶 :   |
| ★ Bookmarks 📙 Personal 📙 Work 🧧 Email Extractor 📦 PDF to JPEG 🔖 PDF Page Separator 🧕 Smile-Amazon.com 🐵 Embed Google Alb                                                                                                    |                     |
|                                                                                                    | Login to eHarvest   |
| Log In - Mid-Ohio Foodbank eHarvest *Required Fields                                                                                                    | Agency Number: 1042 |
| Agency Number (ie: 1002, 2128, 5009, etc.)<br>1042                                                                                                    | Password: 681042    |
| Password*                                                                                                    |                     |
| Follow this link for a secure conneciton.<br>https://eh.midohiofoodbank.org                                                                                                    | Doturn to Doco F    |
| or banking website)<br>Updates as of 7/1/2019:<br>1- The upload of new inventory to eHarvest may occur multiple times per day as we move<br>closer to providing you with real-time inventory.<br>2- Attempting to have multiple shoppers connected at the same time is being logged. | and follow          |
| <b>New Features Coming Soon:</b><br>1- Agency partners that participate in Direct Retail Pickup will be able to submit their Pickup<br>Reports through eHarvest, including from a mobile device.                                                                                     | instructions        |
|                                                                                                    |                     |